## วิธีการขอรหัสผ่านและแก้ไขข้อมูลสมาชิกผ่านแอพพลิเคชั่นบนมือถือ

ท่านสามารถทำการดาวน์โหลดและติดตั้ง App Sapa Connect ได้ผ่าน App Store โดยค้นหาด้วยคำว่า "สภา เภสัชกรรม" (การให้บริการผ่านมือถือขณะนี้มีให้บริการเฉพาะระบบ iOS)

## <u>การแจ้งขอรหัสผ่าน (สำหรับผู้ใช้งานครั้งแรก)</u>

1. เปิด App Sapa Connect และกดปุ่ม Sign in

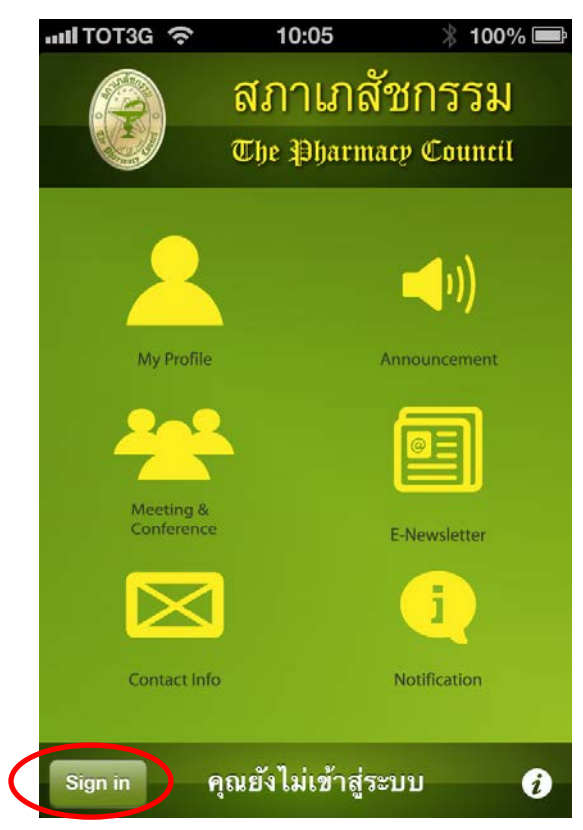

2. กดปุ่ม "ลงทะเบียนเพื่อขอรหัสผ่าน"

| nil TOT3G 奈                                               | 10:05                                                                            | 🕴 100% 📟                                                         |  |
|-----------------------------------------------------------|----------------------------------------------------------------------------------|------------------------------------------------------------------|--|
|                                                           | 🙈 สภาเภสัชกรรม                                                                   |                                                                  |  |
|                                                           | The Pharma                                                                       | icy Council                                                      |  |
| เข้าสู่ระบบ                                               |                                                                                  |                                                                  |  |
| ระบุเลขที่ใบประเ                                          | กอบๆ                                                                             |                                                                  |  |
| ระบุรหัสผ่าน                                              |                                                                                  |                                                                  |  |
|                                                           | Login                                                                            |                                                                  |  |
| au                                                        | ทะเบียนเพื่อขอรหัส                                                               | (ผ่าน                                                            |  |
| ดิดต่อสอบถา<br>เลขาธิการสภา<br>5901877 , 02<br>mail: phar | ามรายละเอียดเพิ่มเติม<br>แกสัชกรรม อาคาร 6<br>2 5918298 และ 02<br>thai@pharmacyc | ได้ที่สำนักงาน<br>ชั้น 7 โทร. 02<br>? 590 2439 E-<br>council.org |  |
| Back                                                      |                                                                                  |                                                                  |  |

3. กรอกข้อมูลในแบบฟอร์มคำขอ พร้อมแนบรูปถ่ายสำเนาบัตรประชาชน แล้วกดปุ่ม "ยืนยันส่งข้อมูล"

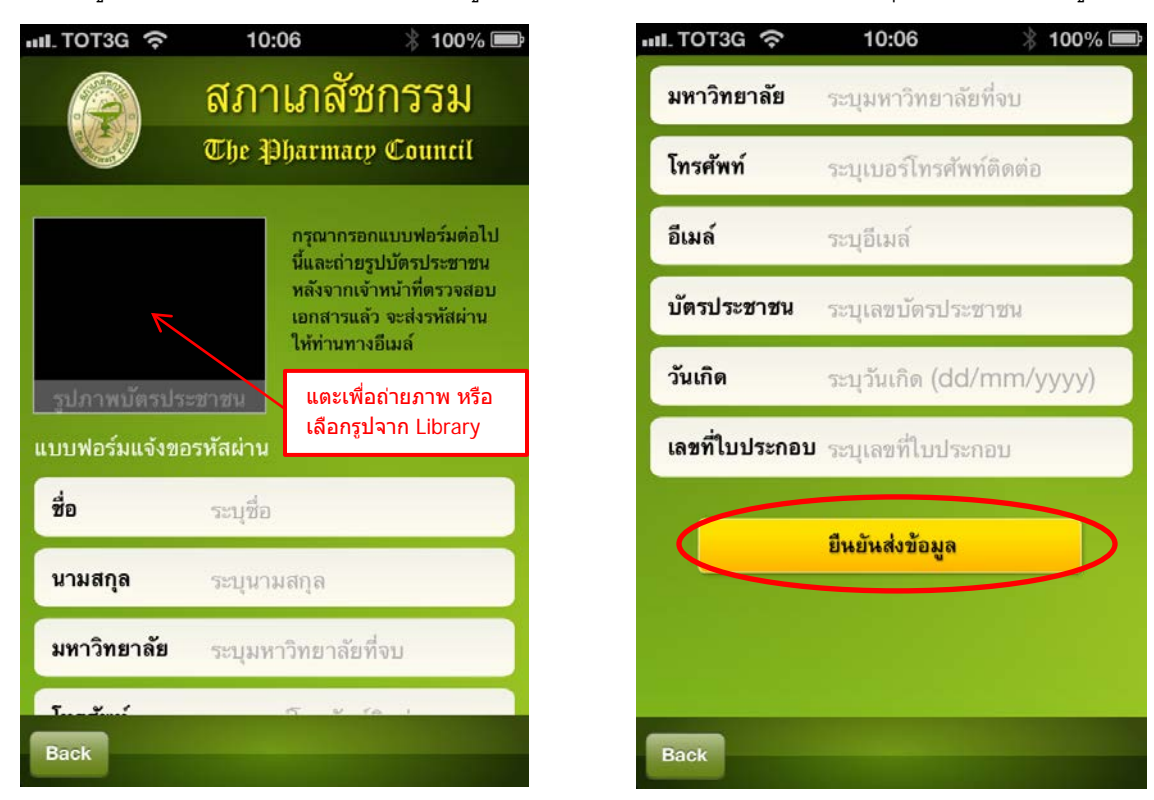

หมายเหตุ: เมื่อได้รับคำขอของท่าน เจ้าหน้าที่จะทำการตรวจสอบข้อมูลและเอกสารเพื่อพิจารณาการออก รหัสผ่าน โดยรหัสผ่านนี้จะถูกจัดส่งให้กับท่านทางอีเมล์ที่ระบุไว้ในแบบฟอร์มคำขอ

## <u>การตรวจสอบ/แก้ไขข้อมูลสมาชิก</u>

เมื่อได้รับรหัสผ่านแล้ว ท่านสามารถเข้าสู่ระบบทะเบียนข้อมูลผู้ประกอบวิชาชีพเภสัชกรรม เพื่อตรวจสอบ และ/ หรือ แก้ไขข้อมูล ที่ได้แจ้งไว้กับทางสภาเภสัชกรรม ดังต่อไปนี้

1. กดปุ่ม "Sign in"

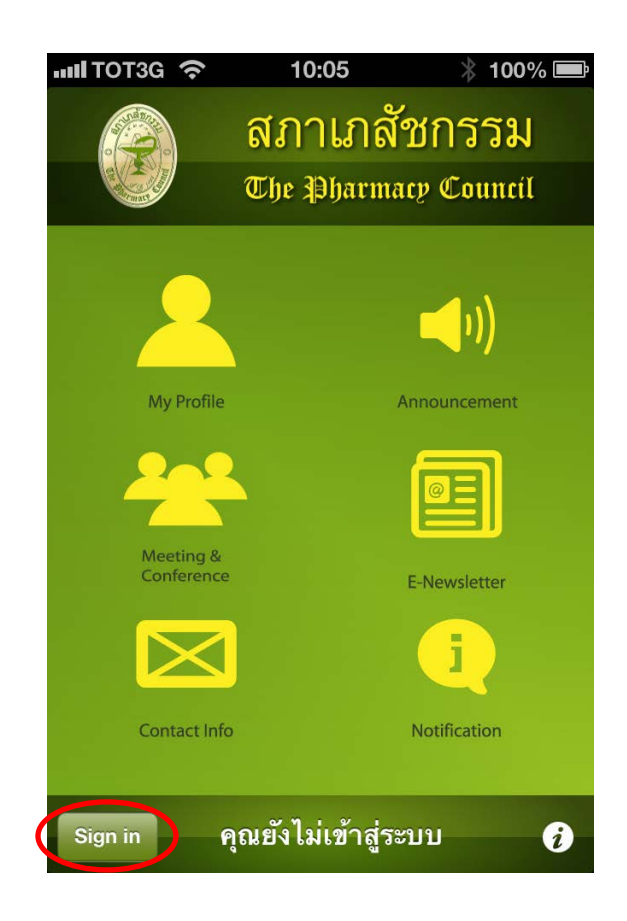

2. กรอกเลขที่ใบประกอบฯ รหัสผ่าน และกดปุ่ม "Login"

| III. TOT3G 奈                                              | 10:05                                                                             | 100% 📼                                                           |  |
|-----------------------------------------------------------|-----------------------------------------------------------------------------------|------------------------------------------------------------------|--|
|                                                           | 🤇 สภาเภสัชกรรม                                                                    |                                                                  |  |
|                                                           | The Pharma                                                                        | icy Council                                                      |  |
| เข้าสู่ระบบ                                               |                                                                                   |                                                                  |  |
| ระบุเลขที่ใบประ                                           | กอบๆ                                                                              |                                                                  |  |
| ระบุรหัสผ่าน                                              |                                                                                   |                                                                  |  |
|                                                           | Login                                                                             | >                                                                |  |
| ລູງ                                                       | ทะเบียนเพื่อขอรหัส                                                                | เผ่าน                                                            |  |
| ติดต่อสอบถา<br>เลขาธิการสภา<br>5901877 , 02<br>mail: phai | ามราขละเอียดเพิ่มเติม<br>เเกสัชกรรม อาคาร 6<br>2 5918298 และ 02<br>thai@pharmacyo | ได้ที่สำนักงาน<br>ขั้น 7 โทร. 02<br>2 590 2439 E-<br>council.org |  |
| Back                                                      |                                                                                   |                                                                  |  |

3. กดปุ่ม "Edit Profile"

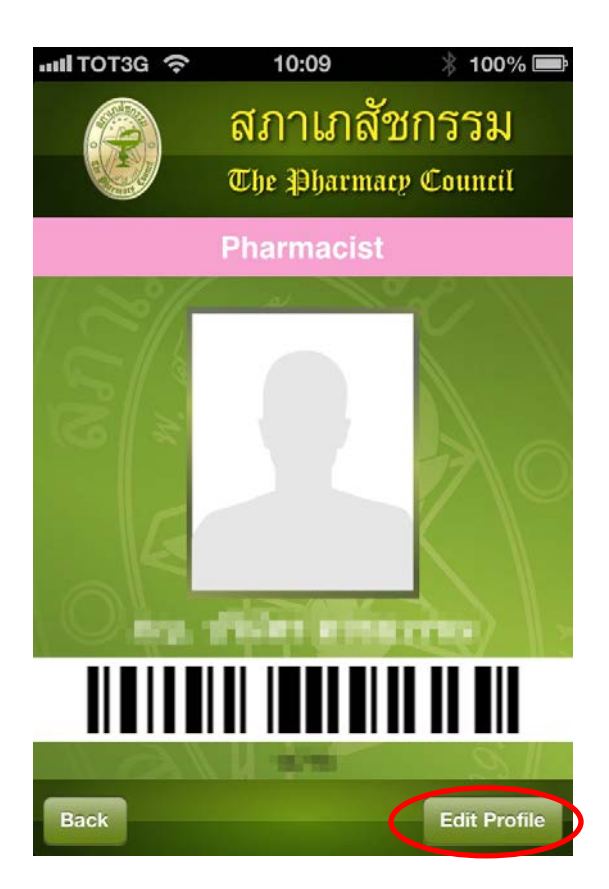

 หน้าจอจะแสดงข้อมูลที่ท่านได้ลงทะเบียนไว้กับทางสภาเภสัชกรรม ซึ่งท่านสามารถตรวจสอบ/แก้ไข ปรับปรุงได้ด้วยตนเอง เมื่อแก้ไขเสร็จเรียบร้อยแล้ว ให้กดปุ่ม "Save" เพื่อบันทึกข้อมูล

| IIII TOT3G 🔶         | 10:09        | * 100% 📼  |
|----------------------|--------------|-----------|
|                      | สภาเภสัชกรรม |           |
|                      | The Pharmacy | e Council |
| ที่อยู่ติดต่อได้<br> |              |           |
| บ้านเลขที่           |              | 100 >     |
| หมู่ที่              |              | >         |
| ตรอก/ชอย             |              |           |
| ถนน                  |              | s and >   |
| ตำบล/แขวง            |              | >         |
| อำเภอ/เขต            |              |           |
| จังหวัด              | 1 per        | ···· >    |
| Cancel               |              | Save      |